## วิธีตรวจสอบเวอร์ชั่นของ Mikrotik

## 1. เข้าผ่านเว็บไซด์ http://instant.hotspot:8088

| WebFig Login: |       | чч. <b>0 11 - 2</b> - 2 |  |  |
|---------------|-------|-------------------------|--|--|
| Login: admin  | Login | ^ ^สามารถใช่ไดทั้งกับ   |  |  |
| Password:     |       | PC และมือถือ**          |  |  |
|               |       |                         |  |  |

## 2. เข้าผ่านโปรแกรม Winbox

ดาวน์โหลดโปรแกรม Winbox <u>https://mikrotik.com/download</u> เปิดโปรแกรม Winbox กดปุ่มแท็บ "Neighbors" แล้วคลิกเลือก MAC Address

| SinBox (64                     | bit) v3.40 (Addresses)                                    |                              |                                | _         |                    | ×    |  |  |
|--------------------------------|-----------------------------------------------------------|------------------------------|--------------------------------|-----------|--------------------|------|--|--|
| File Tools                     |                                                           |                              |                                |           |                    |      |  |  |
| Connect To:                    | 64:D1:54:71:83:4B                                         | 🗸 Кеер                       | ✓ Keep Password                |           |                    |      |  |  |
| Login:                         | admin                                                     | Open                         | Open In New Window             |           |                    |      |  |  |
| Password:                      | *****                                                     | Auto                         | Auto Reconnect                 |           |                    |      |  |  |
|                                | Add/Set                                                   |                              | Connect To RoMON Connect       |           |                    |      |  |  |
| Managed Neighbors              |                                                           |                              |                                |           |                    |      |  |  |
| Refresh                        |                                                           |                              |                                |           | all                | ₹    |  |  |
| MAC Address<br>64:D1:54:EC:85: | <ul> <li>△ IP Address</li> <li>60 192.168.88.1</li> </ul> | Identity<br>MT-beFirstOffice | Version Board<br>6.48 (stable) | Uı<br>HnD | ptime<br>50d 16:50 | ):32 |  |  |